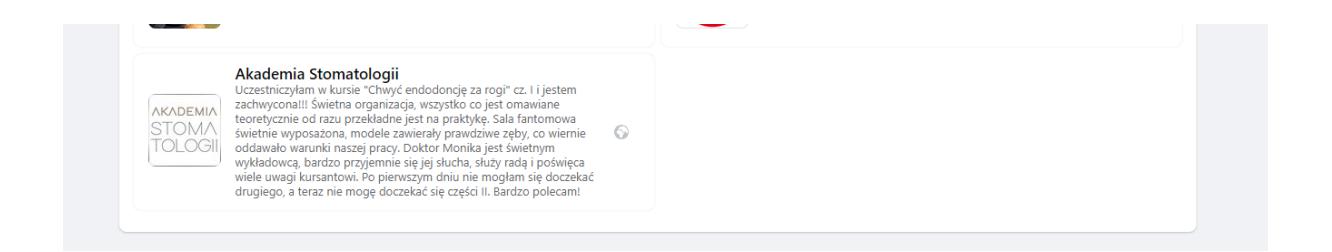

instrukcja, jak dodać certyfikat

- 1. zrobić cyfrową kopię certyfikatu np zdjęcie telefonem
- 2. przerobić na format pdf
- 3. wejść do panelu cms strony:

https://fuczko.przedprojekt.com/admin/login

admin: <u>d.plociennik@adawards.pl</u> hasło: zasxcd

4. wybrać zakładkę manager plików po lewej stronie (na samym dole)

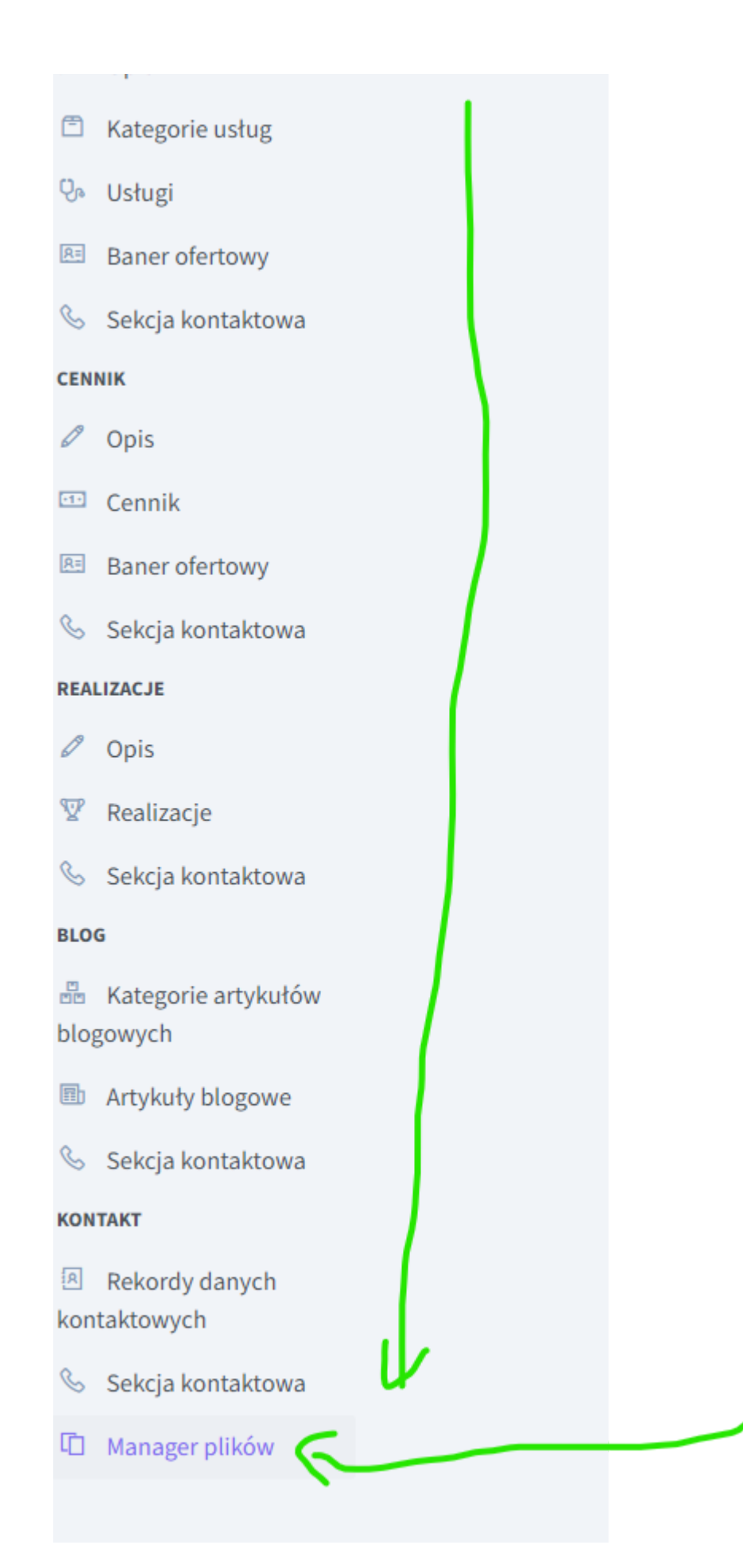

6. otworzy się okno z ikonami, wtedy należy wybrać symbol dyskietki z menu na górze:

| ⇒ 🟦 📮 🎩 🕻 📴 🗊       | 8 6 6 [                           | ) 🗶 🗈 X 🎩 🛙                       | • 3 D D *                         |                                   | 🖸 🛒 🖉 🗄 🕻                         |                                    |                                  |                                   |                                    |                                    | P                               |
|---------------------|-----------------------------------|-----------------------------------|-----------------------------------|-----------------------------------|-----------------------------------|------------------------------------|----------------------------------|-----------------------------------|------------------------------------|------------------------------------|---------------------------------|
| Ulubione<br>uploads | pdf Ja                            | (jp+g) //////                     | jpeg                              | Ipeg Autors                       |                                   | JP49                               | jpeg                             | jpeg                              | jpeg The                           |                                    | (JP#g)                          |
| certyfikaty         | 0b52e3f46b3d867<br>963a936e059aff | 1daf179925873ff<br>6c3def409a1f33 | 2a56113f03e5b8e<br>7fd967fae92756 | 2f1648094c32c91<br>ce033416cbe25  | 3adeb210a8595c<br>0003561357ad6   | 3d03ac9923f6c11<br>f75f2aca6ab08c  | 3d7e7734c72649<br>b277923caeda5  | 3edfbef8e4e759d<br>17b363e839cbe  | 3f0be55af8f6dad8<br>ddc3c4e3488f82 | 5f6d05afe12baacf<br>3bcb9af8df6157 | 6fc6a560d086fe<br>124e46a70b07a |
| files<br>gallery    | jp+g) <sub>orghe</sub>            | (jp+g)                            | (JP+9) the                        |                                   | ipeg antes                        | png Albe                           | Jpeg                             | geqt                              | JPR9 contribut                     | off<br>L                           | jp+g                            |
| images              | 7ef4e3de5f9ea96<br>18bb60cd678d7  | 8ca9326c1620b0<br>1754b6aa1ba1a   | 8d139382bd04c8<br>38fe6c19a0dde5  | 8db4c2de951f099<br>f79559de065c0  | 18b0f658a328c07<br>af94b760fe71c6 | 28ecc3415fc7d20f<br>5b4f6b6744dd7f | 31dc252cbc5f51c<br>b186ac798071e | 61faa98714e0f4b<br>a0057c01cbf171 | 63ca21caf06d43b<br>6160b879ab844   | 64b6186014efbc5<br>224a88335c90b   | 69e0ffd14095dd<br>cc5a36a0a6246 |
| pdfs                | (peg)                             | (jpag                             | (jpeg)                            | (jpeg)                            | Jpeg                              |                                    | png                              | Jpeg) ty ((ka)                    |                                    |                                    |                                 |
|                     | 73eb710639c145<br>bed83810c0dd8   | 086b29756af123e<br>84ff372f614203 | 93fd68be8ff2837<br>bab967a4884ae  | 164c502613b5cbc<br>e38f11debef750 | 429d38181b87bb<br>adde35b7bd453   | 445c73567e086a<br>25dad7adf719d    | 513f69f912a51ca<br>d711705e30e6d | 519fa1e1c26a994<br>95ee5f23cf7ce0 | 524aab74d34604<br>9e1771b220ad7    | 531bc513d100ae<br>dc06741553324    | 784afe9c58e30<br>b28691da898fa  |
|                     | (JPRG) TATA                       | Jpeg                              | Jpeg) ry fixor                    | Ibed and                          |                                   | (lbed)                             | (png)                            | JP09                              |                                    | 19eg T                             | Jpeg                            |

7. otworzą się popapy: 1. wybierz plik 2. przeniesienie do zawartości własnego miejsca z plikami. Należy wybrać plik pdf certyfikatu i załadować

|                 |                                                 |                                                        |                     |                          |                                             | 🗆 • 💷 😗              |                           |                    |                                      |                                   |                                    |                  |
|-----------------|-------------------------------------------------|--------------------------------------------------------|---------------------|--------------------------|---------------------------------------------|----------------------|---------------------------|--------------------|--------------------------------------|-----------------------------------|------------------------------------|------------------|
|                 |                                                 | O                                                      | Marketing 260       | STREAMY ODECIME HASEO    | <u>,</u>                                    |                      |                           |                    |                                      |                                   |                                    |                  |
| csl             | OpenOffice<br>4.1.11 (pl)<br>Installation Files | 2021-10-05_13-11<br>-54_48577505161<br>_48512055625_OR | ad awards           | ad_awards_post_l<br>wo 2 | Arche Hotel<br>Krakowska5<br>zdjęcie główne | arche krakowska<br>2 |                           |                    |                                      | -                                 |                                    |                  |
|                 |                                                 | IG_Adawards                                            |                     |                          |                                             | $\angle$             | ij pliki - pdf            | JP99               | Ibed Frank                           |                                   | Ibed                               | JPes             |
|                 |                                                 | A                                                      |                     |                          |                                             |                      | uść lub Wklej tuta        | aj pliki i adresy  | 3d7e7734c72649<br>b277923caeda5      | 3edfbef8e4e759d<br>17b363e839cbe  | 3f0be55af8f6dad8<br>ddc3c4e3488f82 | 5f6d05<br>3bcb9a |
| arche krakowska | arche krakowska<br>4                            | arche krakowska                                        | Arche, art. 2.1     | Arche, art. 2.2.         | Arche, art. 2.3                             | biurko 1             | URL                       |                    | Z. 3                                 | 10 8 m                            | Be an event                        |                  |
| -               |                                                 |                                                        | (attalapar          |                          |                                             |                      | lub                       |                    | f 31dc252cbc5f51c<br>. b186ac798071e | 61faa98714e0f4b<br>a0057c01cbf171 | 63ca21caf06d43b<br>6160b879ab844   | 64b61<br>224a8   |
| .u:             |                                                 |                                                        | CHICODE ALL COMPANY |                          | ✓ Wszystkie plił                            | ki v                 | Wybier <b>t plik</b> i Wy | rbierz katalog     |                                      | (jpeg) tyrikan                    |                                    | jpeg             |
|                 |                                                 |                                                        |                     |                          | Otwórz                                      | Anuluj               | 5cbc 429d33181b87         | 7bb 445c73567e086a | 513f69f912a51ca<br>d711705e30e6d     | 519fa1e1c26a994<br>95ee5f23cf7ce0 | 524aab74d34604<br>9e1771b220ad7    | 531bc<br>dc067   |
|                 |                                                 |                                                        | (jpeg) onos         | jpeg                     |                                             | Jpeg                 |                           | jpeg T             | End<br>Frank                         | jpeg                              | jpeg anyon<br>S. O -               | jpeg             |
| upl             | oads/certyfikaty/                               | pdf                                                    |                     |                          |                                             |                      |                           | 1                  |                                      |                                   |                                    | E                |
|                 |                                                 |                                                        |                     |                          |                                             |                      |                           | /1                 |                                      |                                   |                                    |                  |

8. Należy odnaleźć załadowany obraz, otworzyć (2 x klik) i pobrać jego link:

| - 1 🖃 🎩 🕻              | 🗊 💾 😓 🥌 🖉 🖡                       | 🗅 🐹 🖺 🗶 🚛 🛙                                                                                                    | z 🗇 🗆 😥 🧐                         | <b>•</b> •• <b>•</b> •            | 🖸 🛒 🐺 📴 🛛                         | 0 🛛 🖬 🔛                           |                                  |                                   |                                   |                                  | P                               |
|------------------------|-----------------------------------|----------------------------------------------------------------------------------------------------|-----------------------------------|-----------------------------------|-----------------------------------|-----------------------------------|----------------------------------|-----------------------------------|-----------------------------------|----------------------------------|---------------------------------|
| Ulubione               |                                   | The second second secon | -                                 | E in at                           |                                   | and the second                    | 2. 2.                            | anninana.<br>Manananan<br>Man     | 2. 3 -                            | 100                              |                                 |
| uploads<br>certyfikaty | 857bb961870540<br>59a55a1a35aa6   | 2453d14d4e747d<br>1ea5f5780f48c9                                                                                                    | 3117b119d99cae<br>b15d932d3c2e5   | 39692e4dfc4d042<br>7a20fcd1c31155 | 68615b3e5be846<br>7a1e35589e1cb   | 86556afe1c493ce<br>7b111eda74de8  | 237771fb4c8845c<br>4e6b22f36e161 | 452203fb5c66b6b<br>62a287ae305ba  | 6250395e8abf7b1<br>3aaa96bcaf7992 | 8245379bf402bcf<br>83753121b10c9 | a2f1f5c61edf86<br>b2fd6279a960a |
| 늘 pdf<br>📄 files       |                                   |                                                                                                    | JPCG                              | Prod Dallow                       |                                   | 1989)-II                          | PDG MPLOM                        | Jpeg                              | Jpeg                              |                                  | IPeg ages                       |
| gallery<br>images      | a13d8dedfbc5911<br>43fb0bb2084db  | a49b4d96c3c01ab<br>00d2582fb3f87d                                                                                                    | ab5b7560870619<br>672a673265424   | af9b8460ab045d7<br>806d5f7f2184e5 | b00de0c029bb0cf<br>8134d4fa2881df | b9edd01e545259<br>5d9bdcd726589   | b658ad46919b68<br>2d942d45e4797  | b2482e6c0797c0<br>c5eafcff740bfca | bfd70b81f1d1fbc1<br>01741055d7426 | 67ca80bf788f021<br>61cc67e9c72e4 | c81da26c5900<br>8bcad9959545    |
| pdf<br>pdfs            |                                   | (Jpeg)                                                                                                    |                                   | 12eg                              | JPeg ages                         |                                   | pdf<br>Å                         |                                   |                                   | UP 9                             |                                 |
|                        | ce82471e7acfe73<br>fe8c2ccfd4ec67 | d3b680f3101b37e<br>d16d470bdae22                                                                                                    | d322a334fad8584<br>73ede050cc60fc | d909c54cedf5a1c<br>1d2a46723c4c2  | d928ee5422bfd3b<br>2c327b2b13256  | dcd5f2f8f130d59d<br>bb322f856cd43 | dd6ebc389e49e6<br>9207d4cc29624  | dfa0e7et15460b4<br>cc71c73cba110  | dr Marta Jurgiel -<br>prośba o    | e6e5177ea8134a<br>d3d87cfb00e0ec | e21ddb58e2d<br>68dec391d5b      |
|                        | txt                               |                                                                                                    |                                   |                                   |                                   |                                   |                                  |                                   |                                   | $\rightarrow$                    |                                 |
|                        | e803a1527d3b38                    | efda8d2373d968e                                                                                                    | f7d9b59e8f1e0dd                   | f8782ad7453db4c                   |                                   |                                   |                                  |                                   |                                   | $\mathbf{\nabla}$                |                                 |
| oads/certyfikaty/pdf   |                                   |                                                                                                    |                                   | dr Marta Jurgiel -                | prosba o certyfikat               | .pdf, 26 KB                       |                                  |                                   |                                   | Element(ow)                      | : 70, Suma: 10                  |

| r Marta Jurgiel - prośba o certyfikat - Google Chrome      |                                                                                                    | - 🗆 X |
|------------------------------------------------------------|----------------------------------------------------------------------------------------------------|-------|
| fuczko.przedprojekt.com/uploads/certyfikaty/pdf/dr%20Marta | %20Jurgiel%20-%20prośba%20o%20certyfikat.pdf?_t=1656912620                                                                                                    |       |
| ∃ dr Marta Jurgiel - prośba o certyfikat                   | 1/1   - 100% +   🗄 🔊                                                                                                    | ± 🖶 : |
|                                                            | Akademia Stomatologii<br>Uczestniczyłam w kursie "Chwyć endodoncję za rogi" cz. 1 i jestem<br>zachwyconali!! Świętna organizacja, wszystko co jest o mawiane<br>teoretycznie do razu przekładne jest na praktykę zala fantomowa                                                                                                    | Sc    |
|                                                            | STOLLOGI<br>tolkadowa na stanik przykad w stanik w stanik s | 58    |
|                                                            |                                                                                                    | i     |
|                                                            |                                                                                                    |       |
| đ                                                          |                                                                                                    | •     |

## 10. Przejść do sekcji o nas - zespół - wybrać swój biogram i edytować:

| 命 Panel                                                         | Zacnáł         |                             |                      |            |                   |                                            |                                          | Admin ,  | / Zespół / Lista |
|-----------------------------------------------------------------|----------------|-----------------------------|----------------------|------------|-------------------|--------------------------------------------|------------------------------------------|----------|------------------|
| Dane kontaktowe     Podstrony     Cambonia                      | + Dodaj rekord | vietl od 1 do 10 z 16 eleme | ntów. Resetuj<br>pół |            |                   |                                            |                                          |          |                  |
| STRONA GŁÓWNA                                                   | Utworzony 🗦    | Ost. aktualizacja 🛛 🖨       | Zdjęcie 🗦            | Imię 🔶     | Nazwisko 🕀        | Specjalizacje                              | ⇒ Adres E-mail                           | Akcje    |                  |
| 🖾 Baner Główny                                                  | 19 kwi 2022    | 9 lip 2022                  | à                    | Michał     | Fuczko            | Stomatologia, ortodoncja, implantologia    | centrum.stomatologiczne.recepcja@onet.pl | 🕑 Edytuj | 🗎 Usuń           |
| Kafle ustug                                                     | 25 kwi 2022    | 5 lip 2022                  | à                    | Paweł      | Kubasiewicz       | Stomatologia, chirurgia stomatologiczna,[] | centrum.stomatologiczne.recepcja@onet.pl | 🗹 Edytuj | 🖹 Usuń           |
| <ul> <li>Raruzeta</li> <li>Technologie</li> </ul>               | 25 kwi 2022    | 9 lip 2022                  | ۵                    | Danuta     | Cała-Fuczko       | Stomatologia zachowawcza, endodoncja, pr[] | centrum.stomatologiczne.recepcja@onet.pl | 🗹 Edytuj | 🛢 Usuń           |
| 🕸 Zespół - baner                                                | 25 kwi 2022    | 7 lip 2022                  | é                    | Aleksandra | Łamińska-Klimczak | Stomatologia zachowawcza, protetyka, end[] | centrum.stomatologiczne.recepcja@onet.pl | 🕑 Edytuj | 🛢 Usuń           |
| <ul> <li>Sekcja kontaktowa</li> <li>Ważne informacie</li> </ul> | 6 cze 2022     | 5 lip 2022                  | \$                   | Marta      | Jurgiel           | Stomatologia zachowawcza, endodoncja, pr[] | centrum.stomatologiczne.recepcja@onet.pl | 🕑 Edytuj | 🛢 Usuń           |
| Baner ofertowy                                                  | 6 cze 2022     | 5 lip 2022                  | ê                    | Anna       | Flakus            | Stomatologia zachowawcza                   | centrum.stomatologiczne.recepcja@onet.pl | 🗹 Edytuj | 🗑 Usuń           |
| Nagłówki sekcji <                                               | 6 cze 2022     | 5 lip 2022                  | ė                    | Tomasz     | Iżycki            | Stomatologia zachowawcza                   | centrum.stomatologiczne.recepcja@onet.pl | 🗹 Edytuj | 🛱 Usuń           |
| o NAS                                                           | 6 cze 2022     | 5 lip 2022                  | \$                   | Wioletta   | Zamirska          | Higienistka stomatologiczna                | centrum.stomatologiczne.recepcja@onet.pl | 🗹 Edytuj | 🖹 Usuń           |
| 🕯 O nas - Sekcje                                                | 6 cze 2022     | 5 lip 2022                  | 4                    | Milena     | Henke             | Asystentka chirurgiczna i ortodontyczna    | centrum.stomatologiczne.recepcja@onet.pl | 면 Edytuj | 🖹 Usuń           |
| <ul> <li>Sekcja kontaktowa</li> </ul>                           | 6 cze 2022     | 5 lip 2022                  | Ł                    | Honorata   | Wohlman- Lisowska | Asystentka stomatologiczna, rejestratork[] | centrum.stomatologiczne.recepcja@onet.pl | 🗹 Edytuj | 🛢 Usuń           |
| GABINETY                                                        | Utworzony      | Ost. aktualizacja           | Zdjęcie              | Imię       | Nazwisko          | Specjalizacje                              | Adres E-mail                             | Akcje    |                  |
| <ul> <li>Gabinety</li> <li>Sekcja kontaktowa</li> </ul>         | 10 ¢ eleme     | entów na stronę             |                      |            |                   |                                            |                                          | <        | 1 2 >            |

11. zjechać na dół karty do sekcji certyfikaty (1), wybrać przycisk dodaj (2), wkleić link, wpisać tytuł (3,4)

| × | Nazwa                                                                                                    |
|---|----------------------------------------------------------------------------------------------------|
| ~ | "Chwyć endodoncję za rogi". Rozwijanie umiejętności leczenia kanałowego w mikroskopie zabiegowym. (Zobacz) Prośba o przesłanie certyfikatów bądź :                                                                                                    |
|   | Link do certyfikatu                                                                                                    |
|   | $https://fuczko.przedprojekt.com/uploads/certyfikaty/pdf/dr%20Marta\%20Jurgiel\%20-\%20pro\%C5\%9Bba\%20o\%20certyfikat.pdf?\_t=1656912620Marta\%20Jurgiel\%20-\%20pro\%C5\%9Bba\%20o\%20certyfikat.pdf?\_t=1656912620Marta\%20Jurgiel\%20-\%20pro\%C5\%9Bba\%20o\%20certyfikat.pdf?\_t=1656912620Marta\%20Jurgiel\%20-\%20pro\%C5\%9Bba\%20o\%20certyfikat.pdf?\_t=1656912620Marta\%20Jurgiel\%20-\%20pro\%C5\%9Bba\%20o\%20certyfikat.pdf?\_t=1656912620Marta\%20Jurgiel\%20Jurgiel\%20-\%20pro\%C5\%9Bba\%20o\%20certyfikat.pdf?\_t=1656912620Marta\%20Jurgiel\%20-\%20pro\%C5\%9Bba\%200\%20certyfikat.pdf?\_t=1656912620Marta\%20Jurgiel\%20-\%20pro\%C5\%9Bba\%200\%20certyfikat.pdf?\_t=1656912620Marta\%20Jurgiel\%20-\%20pro\%C5\%9Bba\%200\%20certyfikat.pdf?\_t=1656912620Marta\%20Marta\%20Marta\%20Marta\%20Marta\%200Marta\%20Marta\%20$ |
| × | Nazwa 23                                                                                                    |
| ^ | $\checkmark$                                                                                                    |
|   | Link do certyfikatu                                                                                                    |
|   | /uploads/certyfikaty/                                                                                                    |

12. Na samym dole jest zielony przycisk "zapisz" - zapisać - gotowe! Po odświeżeniu strony certyfikat jest już widoczny. Kolejny można dodać w ten sam sposób.

| 🖹 Zapisz i wróć 🔹 🛇 Anuluj |  |
|----------------------------|--|